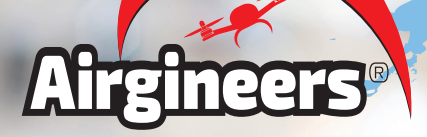

# Micro drone build and set-up instructions

# Contents

| Building the drone                                      | З  |
|---------------------------------------------------------|----|
| Binding the drone to the transmitter                    | 6  |
| Setting up fail safe                                    | 8  |
| Setting up the auxiliary<br>switches on the transmitter | 9  |
| Betaflight settings                                     | 12 |
| VTX frequency table                                     | 14 |
| Drone factory settings                                  | 16 |

# What is in the kit

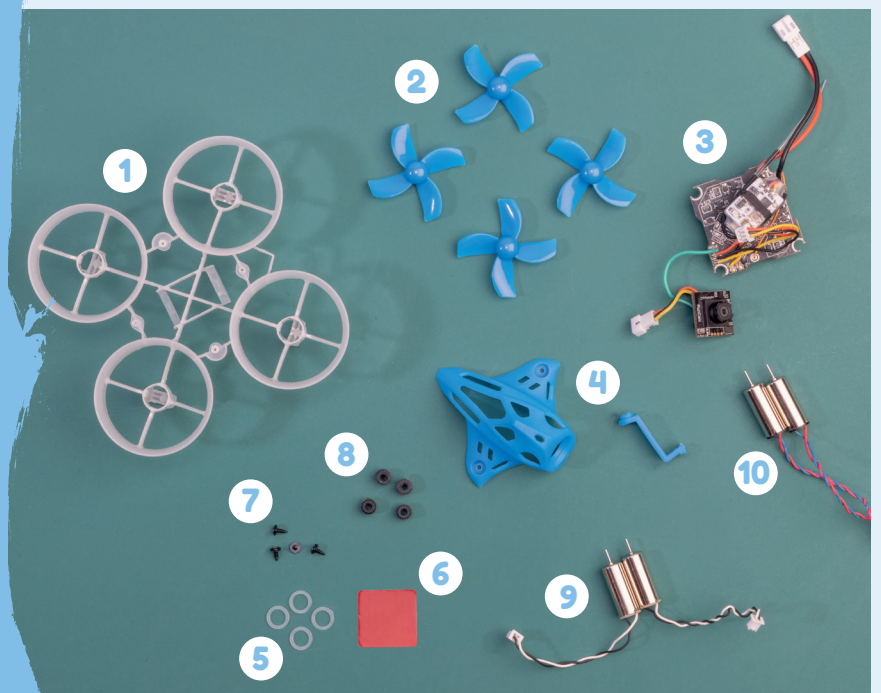

### SPARE STICKY PAD

A spare sticky pad has been provided that can be cut to size for mounting the receiver

- 1. Frame
- 2. 4x Propellers
- 3. Flight controller with nano camera and receiver
- 4. Canopy with camera clip
- 5. Elastic bands
- Tools required: Small tip crosshead screwdriver.

- 6. Spare sticky pad for the receiver
- 7. 4x Screws
- 8. 4x Rubber frame mounts
- 9. Counter-Clockwise CCW motors
- 10. Clockwise CW motors

### **Building the drone**

### Connecting the camera to the canopy

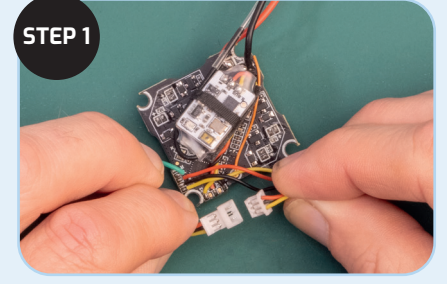

If not already done, connect the camera and the board connectors together.

Insert the camera into the hole provided in the canopy. The camera is secured in position by fitting the camera clip.

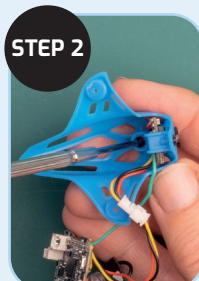

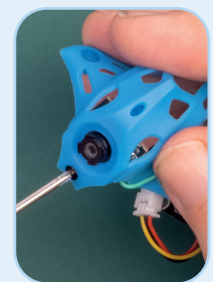

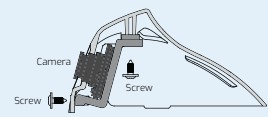

Insert the two screws to hold camera in place with the camera clip. Secure the clip to the inside top of the canopy using one of the screws, then secure the clip to the rear of the canopy below the camera using the other screw.

Make sure the camera is the correct way round - Wires pointing down

### Connecting the Board to the frame

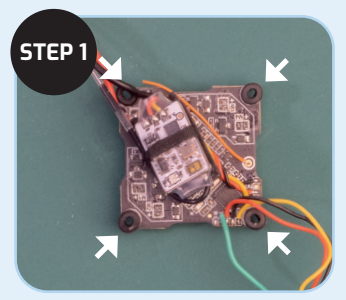

2

Push fit the rubber frame mounts onto the four corners of the flight controller.

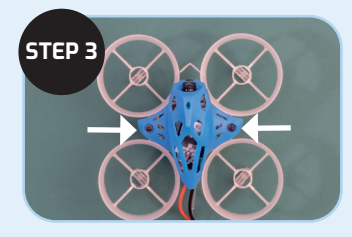

Insert the two screws through the canopy into the frame, to secure the canopy in position.

You might want to leave fitting of the canopy, until Binding the Drone to the Transmitter has been done ( see page 6).

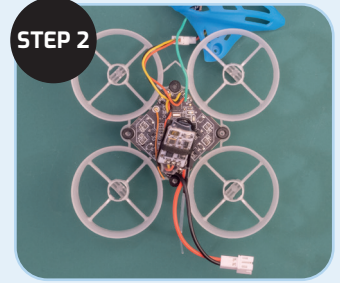

Gently push the board onto the frame aligning the pegs on the frame with the rubber frame mounts. Make sure the frame and the board are facing the right direction (see below).

Notch in frame indicates front

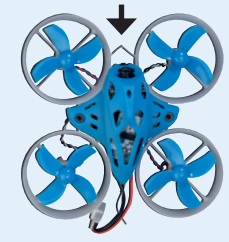

Battery cable and ariel indicates the back of the board

### **Building the drone**

### Attaching the motors

3

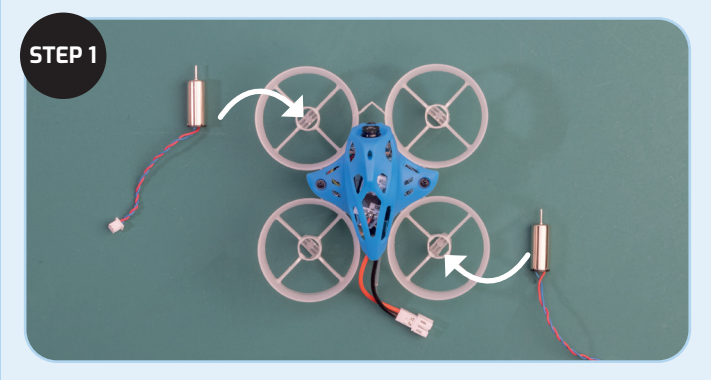

Select the two Clockwise CW motors (Red and Blue wires). Place a motor on top left and bottom right of the frame (as shown). Feed the motor cable through the hole and out of theside, then slowly push the motor through the hole as far as it will go. Repeat for the second motor.

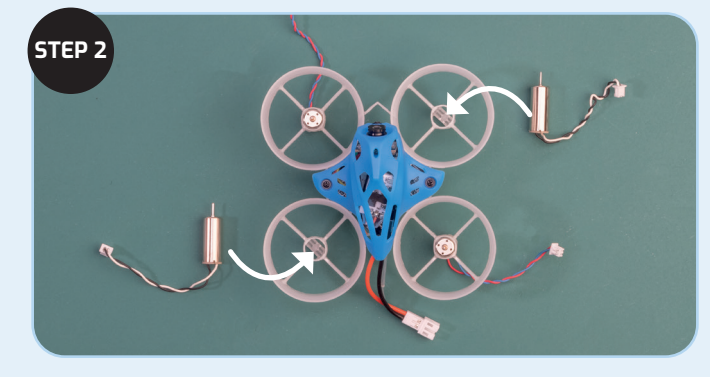

Select the other two Counter-Clockwise CCW motors (Black and White wires) and fit the motors in the two spare slots, as described in Step 1.

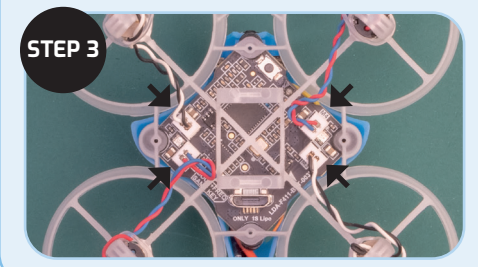

Turn the drone upside down and plug the motors into the board. Take care to connect each motor to the connector closest to that motor (as shown).

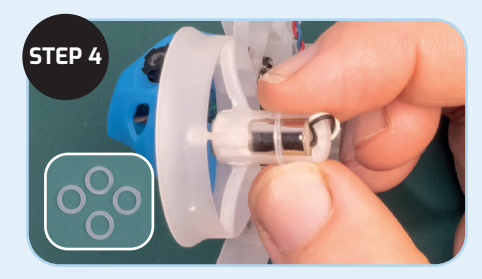

Place an elastic band around each of the frame motor holders and the cable to keep the cable held tight to the frame.

### **Building the drone**

### Attaching the propellers

4

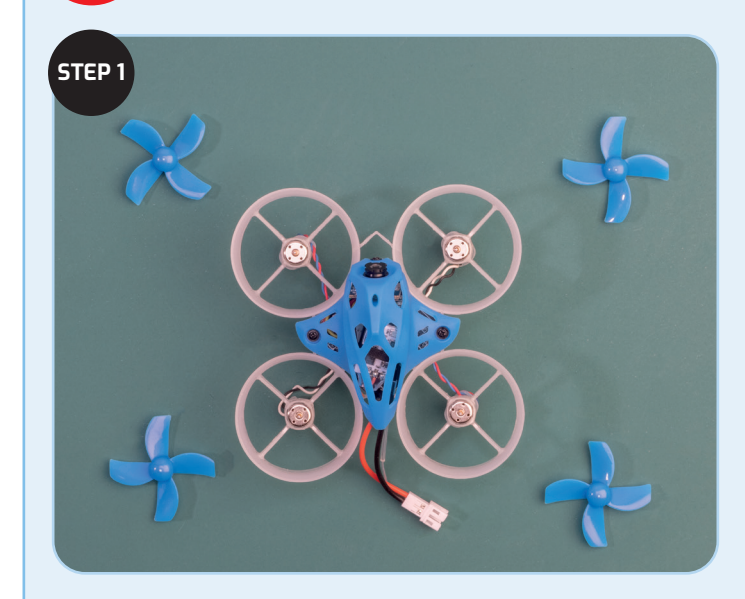

Add the propellers by gently pushing them down onto the motor spindles.

**IMPORTANT:** Make sure that orientation of the propellers on the motors is correct as shown in the image above. When fitted, the curved part of the blade faces in the direction of rotation for each motor, as shown in the image on the right.

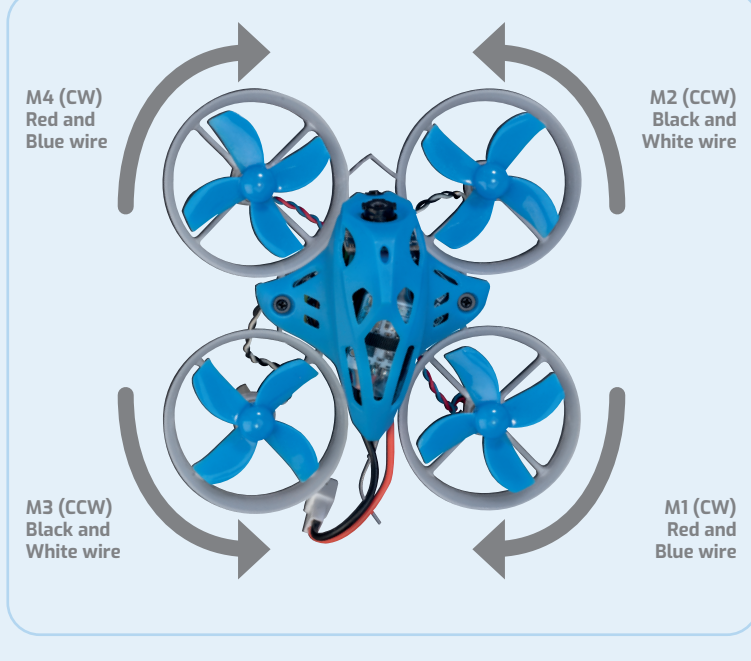

Double check that the propeller blades are correctly attached. The curved part of the blades should be facing the direction of rotation (as shown above).

# Binding the drone to the transmitter

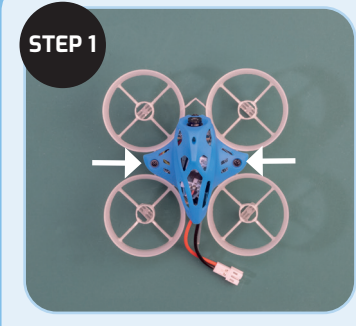

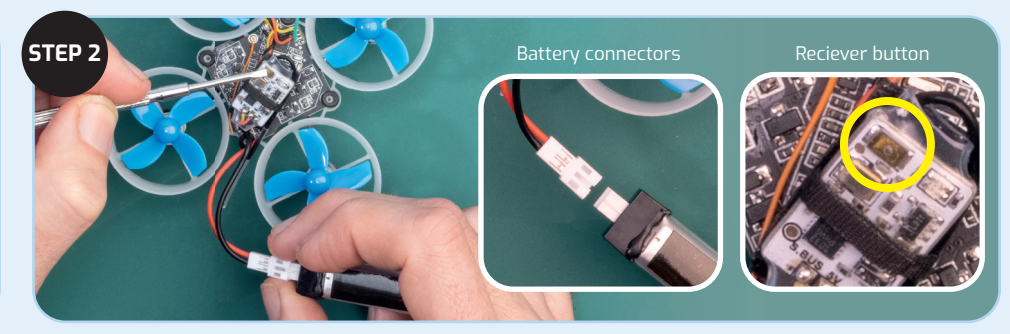

Remove the canopy from the frame by unscrewing the two screws

TIP: Get someone to help you with this step. The battery needs to be connected at the same time as pressing the button on the receiver board to bind correctly. While pressing down on the button on the receiver connect the battery, as shown. Hold down the button on the receiver until the green LED (fast blink) comes ON (see Step3).

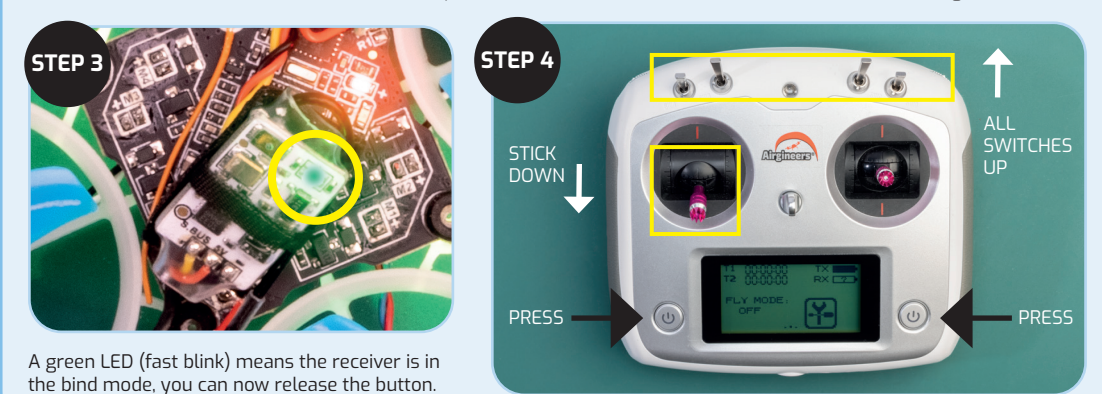

Turn on the transmitter by pressing the two ON/OFF buttons located either side of the screen. Make sure that all switches are in the up position and the lefthand control stick is down.

# Binding the drone to the transmitter

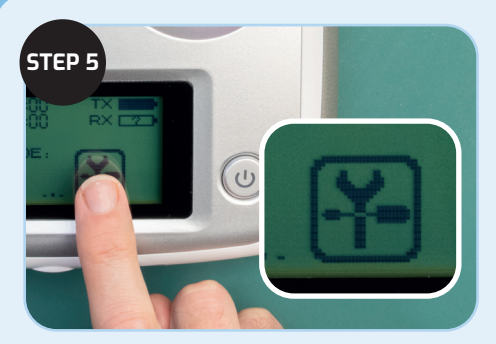

On the Transmitter touch screen, Press the spanner/screwdriver icon and select **SYSTEM**.

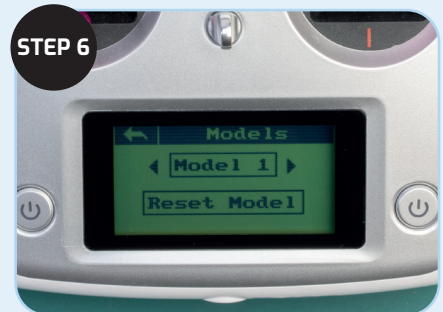

Select **MODEL** (if this is the only model you are using on this transmitter select **MODEL 1**). Then press the back arrow (top left of screen).

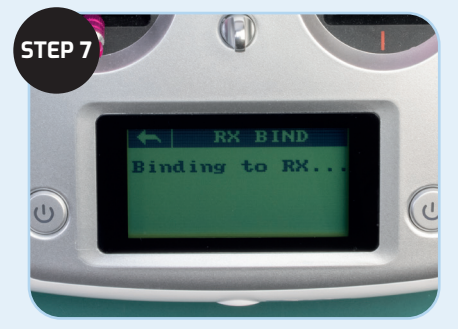

Select model **RX BIND**, this puts the transmitter into bind mode.

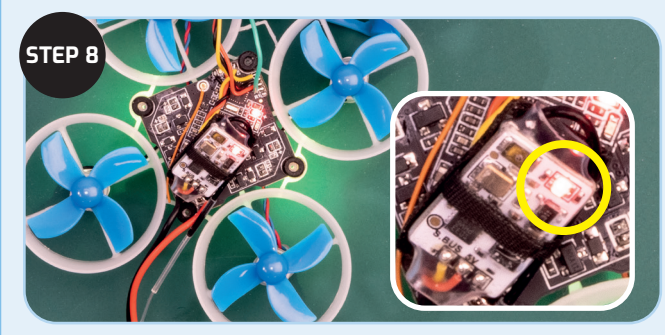

The green LED on the receiver will turn off and the red LED will illuminate to indicate that binding is complete.

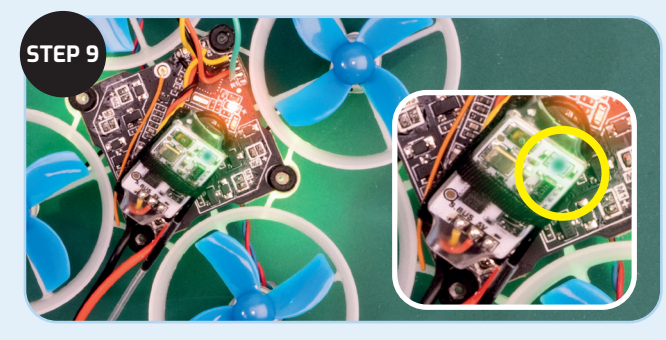

Exit the transmitter from bind mode, by pressing the back arrow (top left of screen). The green LED on the receiver will be now illuminate to indicate that it is working normally. Refit the canopy (see page 3, Step3).

### Setting up the failsafe

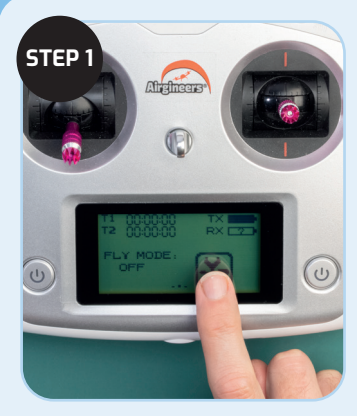

Turn on the transmitter, by pressing the two ON/OFF buttons located either side of the screen. Press the spanner/ screwdriver icon on the screen, then select **FUNCTION**. Scroll down to the bottom and select **Failsafe**.

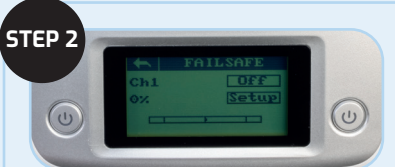

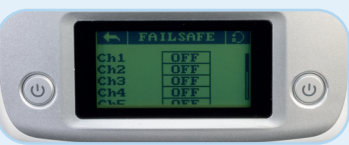

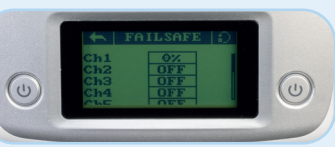

#### Select FAILSAFE for Ch1, by pressing OFF.

#### On the next screen select **ON**.

**NOTE:** Ch1 controls the left/right movement of the right-hand control stick. You can test this by moving the control stick left and right, the movement should be indicated in the bar across the bottom of the screen as the stick moves.

Make sure that the stick is in the neutral (centre) position and press **SETUP**. Then use the back arrow to go back to the Failsafe -channel select menu. You should now see that **Ch1** is set to 0%.

Repeat the setup procedure for **Ch2** and **Ch4**.

**NOTE:** Ch2 controls the forward/backward movement on the right-hand control stick. Ch4 controls the left/right movement of the lefthand control stick.

Use the back arrow to go back to the Failsafe channel select menu. You should now see that Ch3 is set to -100% and Ch1, 2 and 4 are set to 0%.

Failsafe is now set up. Use the back arrow to return to the main menu.

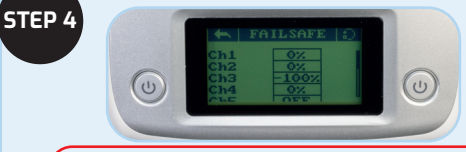

**IMPORTANT**: Setting the Failsafe mode allows the drone to stop flying and drop to the ground in the event of loss of transmission.

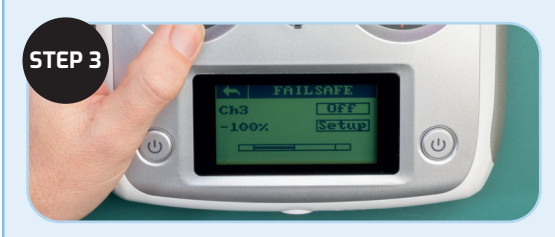

#### Select FAILSAFE for Ch3, select ON.

**NOTE:** Ch3 controls the up/down (throttle) movement of the left-hand control stick.

Make sure the left-hand control stick is all the way down. Press SETUP (-100% shows on screen).

# Setting up the auxiliary switches on the transmitter

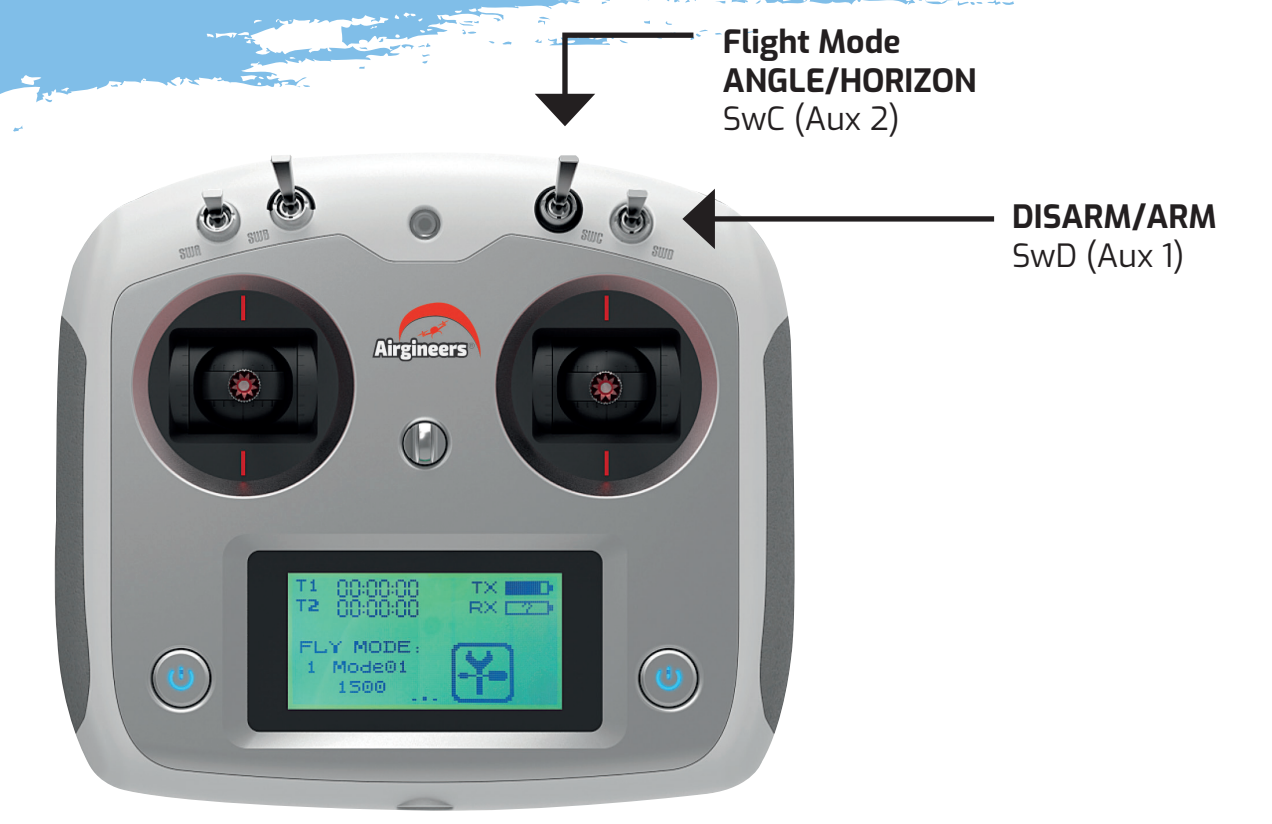

# Setting up the auxiliary switches on the transmitter

**IMPORTANT**: The Auxiliary (Aux) Switches need to be Set-up, so that drone will fly correctly using the channels set on the transmitter.

STEP 4

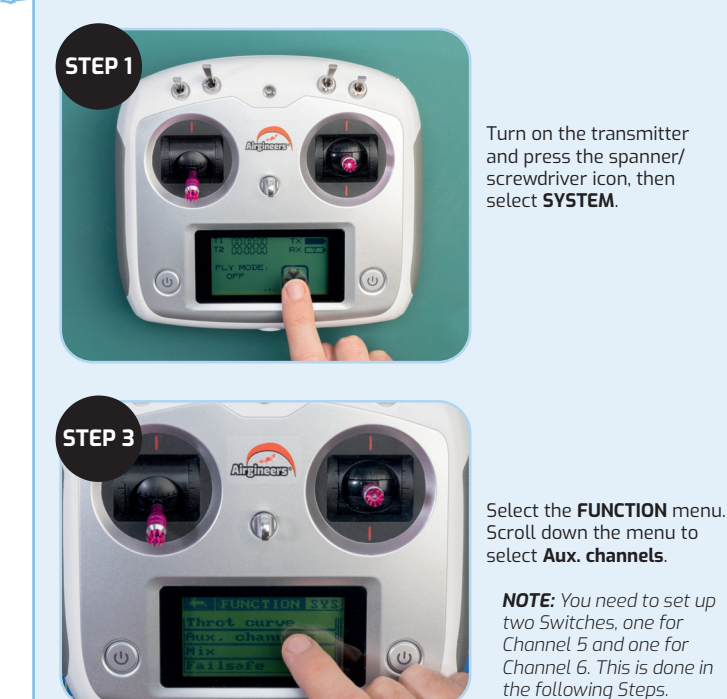

STEP 2 Aligheers Models Model 1 Reset Model (1) (1)

Alielhee

annel 5

(1)

the Model number that the drone has been binded to. Then return to the **SYSTEM** menu, using the back arrow at top left of the screen.

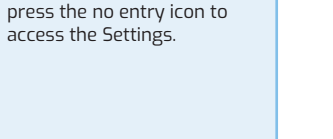

Select MODEL, and select

Select CHANNEL 5 and

# Setting up the auxiliary switches on the transmitter

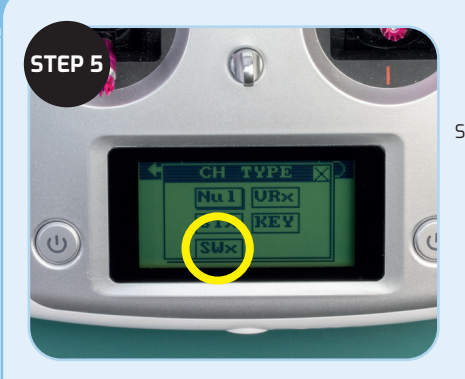

Select **SWx**.

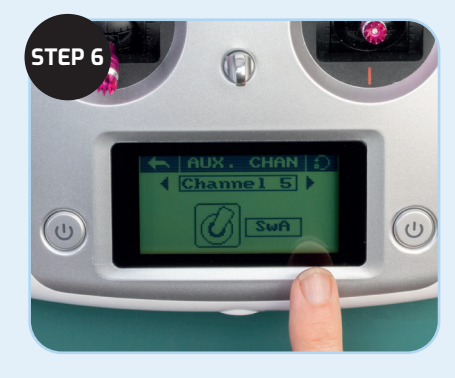

Press **SwA** and change **SwA** to **SwD**. **Channel 5** is now set-up on **SwD**.

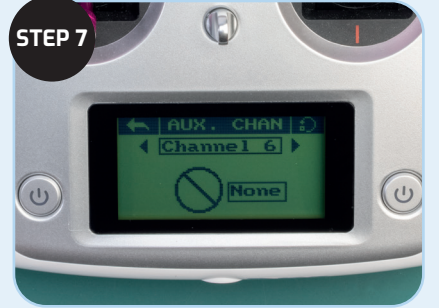

Now select **CHANNEL 6**, then press the no entry symbol and select **SWx**.

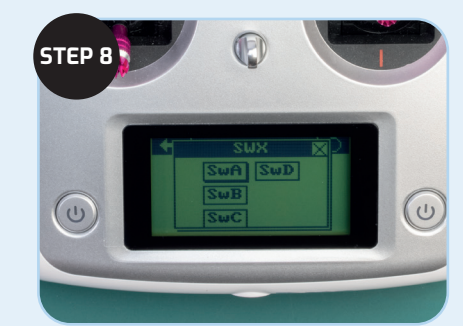

Press **SwA** and change **SwA** to **SwC**. **Channel 6** is now set-up on **SwC**.

Return to the main menu using the back arrow at top left of the screen.

# **Betaflight settings**

|                                                                                                    |                                                                              |                                                                                                    |                                                                                        |                                                          |                                                      |                                          |                              |                            |                             |                          |                                 |                           |                           |                               |                               |                            |                                |                                  |                              |                              |                                        |                                           | - 0                             |
|----------------------------------------------------------------------------------------------------|------------------------------------------------------------------------------|----------------------------------------------------------------------------------------------------|----------------------------------------------------------------------------------------|----------------------------------------------------------|------------------------------------------------------|------------------------------------------|------------------------------|----------------------------|-----------------------------|--------------------------|---------------------------------|---------------------------|---------------------------|-------------------------------|-------------------------------|----------------------------|--------------------------------|----------------------------------|------------------------------|------------------------------|----------------------------------------|-------------------------------------------|---------------------------------|
| 22-32-3 A more based with the set of the set of the set                                                                                                    | BETAFL,<br>Configurator: 10.80<br>Firmware: 4.2.0 BTFL<br>Target: LDAR/LDARC |                                                                                                    |                                                                                        |                                                          |                                                      |                                          |                              |                            |                             |                          |                                 |                           |                           | ]) 0.90V (USB                 | y<br>Gyra                     | Accel                      | A<br>N<br>Mag B                | B de ara                         | ی)<br>Sonar                  | No c<br>chi                  | dataflash<br>p found<br>le Expert Mode | Update<br>Firmware                        | Discon                          |
| and and a set of a far a set of a far a set of a fa                                                                                                    | 12:30:30 Arming Di                                                           | Modes                                                                                                    |                                                                                        |                                                          |                                                      |                                          |                              |                            |                             |                          |                                 |                           |                           |                               |                               |                            |                                |                                  |                              |                              |                                        |                                           | Sho<br>Wi                       |
| Add lank<br>Add lang       Add lank<br>Add lang         Add lank<br>Add lang       Add lank<br>Add lang         Add lank<br>Add lang       Add lank<br>Add lang         Image: Image: Ima                                                                                                    | ation<br>Battery                                                             | Configure modes here using a<br>a link to activate a mode whe<br>for a mode, each of them can<br>- ALL AND ranges/links are ac<br>- at least one OR range/link is | combination of rar<br>n another mode is a<br>be set to AND or O<br>tive; OR<br>active. | nges and/or link<br>activated, Excep<br>R. A mode will b | s to other mode<br>tions: ARM can<br>e activated whe | : (links suppor<br>iot be linked t<br>h: | rted on BF 4<br>to or from a | .0 and later<br>nother mod | r). Use ranį<br>le. modes ( | ges to defi<br>tannot be | ine the switch<br>linked to oth | es on your<br>er modes ti | transmitte<br>hat are con | r and corresp<br>figured with | oonding mor<br>a link (chaine | de assignm<br>ed links). M | ents. A recei<br>ultiple range | ver channel th<br>s/links can be | nat gives a n<br>used to act | eading betw<br>tivate any mi | een a range mi<br>ode. If there is i   | n/max will activate<br>more than one rang | the mode. Us<br>ge/link defined |
| AM       AM 1 + 0       -       -       -       -       -       -       -       -       -       -       -       -       -       -       -       -       -       -       -       -       -       -       -       -       -       -       -       -       -       -       -       -       -       -       -       -       -       -       -       -       -       -       -       -       -       -       -       -       -       -       -       -       -       -       -       -       -       -       -       -       -       -       -       -       -       -       -       -       -       -       -       -       -       -       -       -       -       -       -       -       -       -       -       -       -       -       -       -       -       -       -       -       -       -       -       -       -       -       -       -       -       -       -       -       -       -       -       -       -       -       -       -       -       -       -       -       -                                                                                                    | g                                                                            | Remember to save your settin                                                                                                    | igs using the Save b                                                                   | utton.                                                   |                                                      |                                          |                              |                            |                             |                          |                                 |                           |                           |                               |                               |                            |                                |                                  |                              |                              |                                        |                                           |                                 |
| AMM<br>AUX 1 V<br>Marc 1700<br>Add Range<br>Add Range<br>Add Link<br>Add Range<br>HEADFREE<br>Add Link<br>Add Range<br>HEADFREE<br>Add Link<br>Add Range<br>HEADFREE<br>Add Link<br>Add Range<br>HEADFREE<br>Add Link<br>Add Range<br>HEADFREE<br>Add Link<br>Add Range<br>HEADFREE<br>Add Link<br>Add Range<br>HEADFREE<br>Add Link<br>Add Range<br>HEADFREE<br>Add Link<br>Add Range<br>HEADFREE<br>Add Link<br>Add Range                                                                                                    |                                                                              | Hide unused mod                                                                                                    | es                                                                                     |                                                          |                                                      |                                          |                              |                            |                             |                          |                                 |                           |                           |                               |                               |                            |                                |                                  |                              |                              |                                        |                                           |                                 |
| Add Range<br>Add Link<br>Add Link<br>Add L |                                                                              | ARM                                                                                                    | AUX 1 👻                                                                                |                                                          |                                                      |                                          |                              |                            |                             |                          |                                 |                           |                           |                               |                               |                            |                                |                                  |                              |                              |                                        |                                           |                                 |
| Add Range       Number 000       1000       1200       1500       1500       1000       2000       2000       2000       2000       2000       2000       2000       2000       2000       2000       2000       2000       2000       2000       2000       2000       2000       2000       2000       2000       2000       2000       2000       2000       2000       2000       2000       2000       2000       2000       2000       2000       2000       2000       2000       2000       2000       2000       2000       2000       2000       2000       2000       2000       2000       2000       2000       2000       2000       2000       2000       2000       2000       2000       2000       2000       2000       2000       2000       2000       2000       2000       2000       2000       2000       2000       2000       2000       2000       2000       2000       2000       2000       2000       2000       2000       2000       2000       2000       2000       2000       2000       2000       2000       2000       2000       2000       2000       2000       2000       2000       2000       2000       2000                                                                                                    |                                                                              |                                                                                                    | Min: 1700<br>Max: 2100                                                                 |                                                          | - I - 1                                              |                                          |                              | 1                          |                             |                          | 1                               | ·                         |                           | 1                             |                               |                            | 1                              |                                  |                              | 1                            | - T                                    |                                           |                                 |
| ANGLE       AUX 2                                                                                                    |                                                                              | Add Range                                                                                                    | Max. 2100                                                                              | 900                                                      | 1000                                                 |                                          | 1                            | 200                        |                             |                          | 1400                            | 150                       | 10                        | 1600                          |                               |                            | 1800                           |                                  |                              | 2000                         | 2100                                   |                                           |                                 |
| Add Link       Max: 1200       0       0       1       0       1       0       1       0       1       0       1       0       1       1       1       1       1       1       1       1       1       1       1       1       1       1       1       1       1       1       1       1       1       1       1       1       1       1       1       1       1       1       1       1       1       1       1       1       1       1       1       1       1       1       1       1       1       1       1       1       1       1       1       1       1       1       1       1       1       1       1       1       1       1       1       1       1       1       1       1       1       1       1       1       1       1       1       1       1       1       1       1       1       1       1       1       1       1       1       1       1       1       1       1       1       1       1       1       1       1       1       1       1       1       1       1                                                                                                    | nsmitter                                                                     | ANGLE                                                                                                    | AUX 2 🗸                                                                                |                                                          |                                                      |                                          | - C                          |                            |                             |                          |                                 |                           |                           |                               |                               |                            |                                |                                  |                              |                              |                                        |                                           |                                 |
| Add Raege       000       1000       1200       1600       1500       1500       2000       2100         HORIZON       Add Link       Add Raege       -       -       -       -       -       -       -       -       -       -       -       -       -       -       -       -       -       -       -       -       -       -       -       -       -       -       -       -       -       -       -       -       -       -       -       -       -       -       -       -       -       -       -       -       -       -       -       -       -       -       -       -       -       -       -       -       -       -       -       -       -       -       -       -       -       -       -       -       -       -       -       -       -       -       -       -       -       -       -       -       -       -       -       -       -       -       -       -       -       -       -       -       -       -       -       -       -       -       -       -       -       -       -                                                                                                    |                                                                              | Add Link                                                                                                    | Min: 900                                                                               |                                                          | 1.1                                                  |                                          |                              | 1                          |                             |                          | 1                               | · 1                       |                           | 1                             |                               |                            | 1                              |                                  |                              | 1                            | · 1                                    |                                           |                                 |
| HORIZON<br>Add Link<br>Add Ange<br>HEADFREE<br>Add Link<br>Add Range<br>FALSAFE<br>Add Link<br>Add Range                                                                                                    |                                                                              | Add Range                                                                                                    | max. 1200                                                                              | 900                                                      | 1000                                                 |                                          |                              | 200                        |                             |                          | 1400                            | 150                       | 10                        | 1600                          |                               |                            | 1800                           |                                  |                              | 2000                         | 2100                                   |                                           |                                 |
| Add Unik<br>Add Range<br>HEADFREE<br>Add Unik<br>FALSAFE<br>Add Unik<br>Add Range                                                                                                    |                                                                              | HORIZON                                                                                                    |                                                                                        |                                                          |                                                      |                                          |                              |                            |                             |                          |                                 |                           |                           |                               |                               |                            |                                |                                  |                              |                              |                                        |                                           |                                 |
| Add Range HADFREE Add Link Add Range FAILSAFE Add Link Add Range HAADAN                                                                                                    |                                                                              | Add Link                                                                                                    |                                                                                        |                                                          |                                                      |                                          |                              |                            |                             |                          |                                 |                           |                           |                               |                               |                            |                                |                                  |                              |                              |                                        |                                           |                                 |
| HEADFREE<br>Add Link<br>Add Range<br>FAILSAFE<br>Add Link<br>Add Range                                                                                                    |                                                                              | Add Range                                                                                                    |                                                                                        |                                                          |                                                      |                                          |                              |                            |                             |                          |                                 |                           |                           |                               |                               |                            |                                |                                  |                              |                              |                                        |                                           |                                 |
| Add Link<br>Add Range<br>FALEARE<br>Add Link<br>Add Range                                                                                                    |                                                                              | HEADFREE                                                                                                    |                                                                                        |                                                          |                                                      |                                          |                              |                            |                             |                          |                                 |                           |                           |                               |                               |                            |                                |                                  |                              |                              |                                        |                                           |                                 |
| Add Range<br>FAILSAFE<br>Add Unik<br>Add Range<br>HEADDJ                                                                                                    |                                                                              | Add Link                                                                                                    |                                                                                        |                                                          |                                                      |                                          |                              |                            |                             |                          |                                 |                           |                           |                               |                               |                            |                                |                                  |                              |                              |                                        |                                           |                                 |
| FAILSAFE<br>Add Llok<br>Add Ranga<br>HEADOJ                                                                                                    |                                                                              | Add Range                                                                                                    |                                                                                        |                                                          |                                                      |                                          |                              |                            |                             |                          |                                 |                           |                           |                               |                               |                            |                                |                                  |                              |                              |                                        |                                           |                                 |
| Add Link<br>Add Aange<br>HEADADJ                                                                                                    |                                                                              | FAILSAFE                                                                                                    |                                                                                        |                                                          |                                                      |                                          |                              |                            |                             |                          |                                 |                           |                           |                               |                               |                            |                                |                                  |                              |                              |                                        |                                           |                                 |
| Add Bange<br>HEADADJ                                                                                                    |                                                                              | Add Link                                                                                                    |                                                                                        |                                                          |                                                      |                                          |                              |                            |                             |                          |                                 |                           |                           |                               |                               |                            |                                |                                  |                              |                              |                                        |                                           |                                 |
| HEADADJ                                                                                                    |                                                                              | Add Range                                                                                                    |                                                                                        |                                                          |                                                      |                                          |                              |                            |                             |                          |                                 |                           |                           |                               |                               |                            |                                |                                  |                              |                              |                                        |                                           |                                 |
|                                                                                                    |                                                                              | HEADADJ                                                                                                    |                                                                                        |                                                          |                                                      |                                          |                              |                            |                             |                          |                                 |                           |                           |                               |                               |                            |                                |                                  |                              |                              |                                        |                                           |                                 |
| Add Link                                                                                                    |                                                                              | Add Link                                                                                                    |                                                                                        |                                                          |                                                      |                                          |                              |                            |                             |                          |                                 |                           |                           |                               |                               |                            |                                |                                  |                              |                              |                                        |                                           |                                 |

Zin in anting the

# **Betaflight settings**

Turn OFF AIRMODE

2

| 📚 BETAFL                  | LIGHT<br>0 (Sec 9465)                                                                                                   |                                                                            |                |                           |                         | Avral No. 2 Constant Constant                                                                                          |  |  |  |  |  |  |
|---------------------------|----------------------------------------------------------------------------------------------------|----------------------------------------------------------------------------|----------------|---------------------------|-------------------------|----------------------------------------------------------------------------------------------------|--|--|--|--|--|--|
|                           |                                                                                                    |                                                                            |                |                           |                         | Enable Expert Mode Firmware                                                                                            |  |  |  |  |  |  |
| 1-22 @12:30:30 - Arming D | Disabled                                                                                                    |                                                                            |                |                           |                         |                                                                                                    |  |  |  |  |  |  |
|                           | Barometer (if supported)                                                                                                |                                                                            |                | 0 3                       | Accelerometer Roll Trim |                                                                                                    |  |  |  |  |  |  |
|                           | Magnetometer (if supported)                                                                                             |                                                                            |                | 14 Celerometer Pitch Trim |                         |                                                                                                    |  |  |  |  |  |  |
| nfiguration               | Personalization                                                                                                    |                                                                            |                | Detroit 9                 | Configuration           |                                                                                                    |  |  |  |  |  |  |
|                           | LDARC Craft name                                                                                                    |                                                                            |                | DSHOLD                    | eacon configuration     |                                                                                                    |  |  |  |  |  |  |
|                           |                                                                                                    |                                                                            |                | 1                         |                         | Beacon Tone                                                                                                    |  |  |  |  |  |  |
|                           | Camera                                                                                                    |                                                                            |                |                           | RX_LOST Beeps wh        | en TX is turned off or signal lost (repeat until TX is okay)                                                           |  |  |  |  |  |  |
|                           | 0 \$ FPV Camera Angle [degrees]                                                                                         |                                                                            |                |                           | RX_SET Beeps wh         | en aux channel is set for beep                                                                                         |  |  |  |  |  |  |
|                           | Arming                                                                                                    |                                                                            | 0              | Beeper                    | Configuration           |                                                                                                    |  |  |  |  |  |  |
|                           |                                                                                                    |                                                                            |                |                           |                         |                                                                                                    |  |  |  |  |  |  |
|                           | 45 C Maximum ARM Angle [degrees]                                                                                        |                                                                            | 0              |                           | GYRO_CALIBRATED         | Beeps when gyro has been calibrated                                                                                    |  |  |  |  |  |  |
|                           | Other Features                                                                                                    |                                                                            |                |                           | RX_LOST                 | Beeps when TX is turned off or signal lost (repeat until TX is okay)                                                   |  |  |  |  |  |  |
|                           |                                                                                                    |                                                                            |                |                           | RX_LOST_LANDING         | Beeps SOS when armed and TX is turned off or signal lost (autolanding/autodisarm)                                      |  |  |  |  |  |  |
|                           | Note: Not all features are supported by all flight controlle<br>means that this feature is not supported on your board. | s. If you enable a specific feature, and it is disabled after you nit save | and Repoot, it |                           | DISARMING               | Beep when disarming the flightcontroller                                                                               |  |  |  |  |  |  |
|                           | INFLIGHT_ACC_CAL                                                                                                    | In-flight level calibration                                                |                |                           | ARMING                  | Beep when arming the flightcontroller                                                                                  |  |  |  |  |  |  |
|                           | SERVO_TILT                                                                                                    | Servo gimbal                                                               | 0              |                           | ARMING_GPS_FIX          | Beep a special tone when arming the board and GPS has fix                                                              |  |  |  |  |  |  |
|                           | SOFTSERIAL                                                                                                    | Enable CPU based serial ports                                              | 0              |                           | BAT_CRIT_LOW            | Longer warning beeps when battery is critically low (repeats)                                                          |  |  |  |  |  |  |
|                           | SONAR                                                                                                    | Sonar                                                                      |                |                           | BAT_LOW                 | Warning beeps when battery is getting low (repeats)                                                                    |  |  |  |  |  |  |
|                           | LED_STRIP                                                                                                    | Multi-color RGB LED strip support                                          |                |                           | GPS_STATUS              | Use the number of beeps to indicate how many GPS satellites were found                                                 |  |  |  |  |  |  |
|                           | DISPLAY                                                                                                    | OLED Screen Display                                                        | 0              |                           | RX_SET                  | Beeps when aux channel is set for beep                                                                                 |  |  |  |  |  |  |
|                           | CHANNEL_FORWARDING                                                                                                    | Forward aux channels to servo outputs                                      |                |                           | ACC_CALIBRATION         | Accelerometer inflight calibration completed confirmation                                                              |  |  |  |  |  |  |
|                           | TRANSPONDER                                                                                                    | Race Transponder                                                           | 0              | _                         | AC CALIBRATION_FAIL     | Accelerometer inflight calibration failed                                                                              |  |  |  |  |  |  |
|                           | AIRMODE                                                                                                    | Permanently enable Airmode                                                 |                |                           |                         | Ring a tone when GPS is locked and ready                                                                               |  |  |  |  |  |  |
|                           | OSD OSD                                                                                                    | On Screen Display                                                          |                |                           | DI RM_REPEAT            | Beeps sounded while stick held in disarm position                                                                      |  |  |  |  |  |  |
|                           | DYNAMIC_FILTER                                                                                                    | Dynamic gyro notch filtering                                               |                |                           | ARMED                   | Warning beeps when board is armed with motors off when idle (repeats until board is disarmed or throttle is increased) |  |  |  |  |  |  |

**IMPORTANT:** Make sure that AIRMODE is turned OFF before attempting to fly the drone.

### **Betaflight settings**

### **3** Turn ON MOTOR\_STOP

| Betaflight Configurator                                                                                 |                                                                                                    |   |                                                              |                                                                                                    |                                                                                                 |                                                                          |                                                               |                                                      |                                              |                                                                     | - 0                                                                                     |
|----------------------------------------------------------------------------------------------------|----------------------------------------------------------------------------------------------------|---|--------------------------------------------------------------|----------------------------------------------------------------------------------------------------|-------------------------------------------------------------------------------------------------|--------------------------------------------------------------------------|---------------------------------------------------------------|------------------------------------------------------|----------------------------------------------|---------------------------------------------------------------------|-----------------------------------------------------------------------------------------|
| Configurator 108<br>Firmware 4.20 Pr<br>Target LDAR/LDA                                                 | LIGHT<br>re<br>cranomazini                                                                                                    |   |                                                              | 0.50V (USB)                                                                                                  | Syro Accel                                                                                      | A<br>N<br>Mag Bar                                                        | e es sons                                                     | n<br>C D En                                          | o dataflash<br>hrp found<br>able Expert Mode | Update<br>Firmware                                                  | Disconnect                                                                              |
| 022-11-22 @12:30:30 - Arming i                                                                          | Disabled                                                                                                    |   |                                                              |                                                                                                    |                                                                                                 |                                                                          |                                                               |                                                      |                                              |                                                                     | Show Lo                                                                                 |
|                                                                                                    | Motors                                                                                                    |   |                                                              |                                                                                                    |                                                                                                 |                                                                          |                                                               |                                                      |                                              |                                                                     | WIK                                                                                     |
| Configuration     Power & Battery     A Presets     PID Tuning     Receiver     Modes     Modes     Sob | Mater                                                                                                    | 0 | 200<br>100<br>-100<br>-200<br>                               | 22850<br>95 V A<br>2                                                                                         | 22900<br>nperage: 0.00 A                                                                        | 22950<br>Amp.<br>4                                                       | 23000<br>drawn: 0 mAh<br>Motors<br>5                          | 23050                                                | 23100                                        | RESET 9:<br>Refresh: 2/<br>Scale: 2/<br>X:<br>Y:<br>Z:<br>RMS:<br>8 | ro v<br>) ms v<br>100 v<br>0.73 (1556.22)<br>1.22 (2490.73)<br>1.25 (2106.34)<br>1.4370 |
|                                                                                                    | ESC/Motor Features                                                                                                    |   | 1000                                                         | 1000                                                                                                    | 1000                                                                                            | 1000                                                                     |                                                               |                                                      |                                              |                                                                     |                                                                                         |
|                                                                                                    | BRUSHED   ESC/Motor protocol                                                                                                    | 0 |                                                              |                                                                                                    |                                                                                                 |                                                                          |                                                               |                                                      |                                              |                                                                     |                                                                                         |
|                                                                                                    | Motor PWM speed Separated from PID speed                                                                                                    |   |                                                              |                                                                                                    |                                                                                                 |                                                                          |                                                               |                                                      |                                              |                                                                     |                                                                                         |
|                                                                                                    | 6000 📮 Motor PWM frequency                                                                                                    |   |                                                              |                                                                                                    |                                                                                                 |                                                                          |                                                               |                                                      |                                              |                                                                     |                                                                                         |
|                                                                                                    | MOTOR_STOP Don't spin the mosts when armed     Monour Thursday of grants for the a solar exact      Solar State Thread Project STC solar and the armed     Solar State Thread Project STC solar and the armed      Monour Command (STC solar when distanced) | 0 | Motor Tr. M<br>Motor Tr. M<br>Enabling moto<br>witiout prope | tooo<br>lode / Arming<br>iders or arming<br>event injury rei<br>or test mode w<br>ellers.<br>rstand the risk | Notice:<br>your craft with th<br>nove ALL propell<br>II also temporarily<br>s, the propellers a | e transmitter v<br>ers before usin<br>v disable Runav<br>are removed - e | vill cause the moto<br>ng this feature.<br>way Takeoff Preven | topo<br>rs to <b>spin up</b> .<br>tion, to stop it f | from disarming th                            | e craft when ben<br>way Takeoff Previ                               | Master                                                                                  |
|                                                                                                    | 3D ESC/Motor Features                                                                                                    |   |                                                              |                                                                                                    |                                                                                                 |                                                                          |                                                               | -                                                    |                                              |                                                                     |                                                                                         |
|                                                                                                    | 30 10 mode f/or use with reversive ESC()                                                                                                    |   |                                                              |                                                                                                    |                                                                                                 |                                                                          |                                                               |                                                      | Stop                                         | motors                                                              | Save and Rebo                                                                           |
| utilization: D: 29.96 LI: 2.96                                                                          | Parket error: 0 120 error: 0 Ovrie Time: 250 CP11 park 6 %                                                                                                    |   | _                                                            |                                                                                                    |                                                                                                 | Configu                                                                  | rator: 10.8.0 (5ec                                            | 9465) Firmw                                          | are: 4.2.0 RTFL                              | Target I DAR/I D                                                    | ARCEALLISTMR                                                                            |

Make sure you have MOTOR\_STOP turned on, as this will stop the motors spinning when armed.

**NOTE:** The advantage of having this turned off is that you know the drone is armed. The disadvantage is that if you flip the drone in a crash the motors will keep spinning until you disarm the drone. This feature is important to have switched off for larger drones but is not necessary on these micro-drones.

### **VTX frequencies**

Single click on the FC board button to change the VTX channel when powered on to the frequency you require.

|        | CH1     | CH2     | СНЗ     | CH4     | CH5     | CH6     | CH7     | CH8 |
|--------|---------|---------|---------|---------|---------|---------|---------|-----|
| BAND 1 |         |         |         |         |         |         |         |     |
| BAND 2 |         |         |         | 5790MHz |         |         |         |     |
| BAND 3 |         |         |         |         |         |         |         |     |
| BAND 4 | 5740MHz | 5760MHz | 5780MHz |         | 5820MHz |         | 5860MHz |     |
| BAND 5 |         |         | 5732MHz | 5769MHz | 5806MHz | 5843MHz |         |     |

### **VTX frequencies**

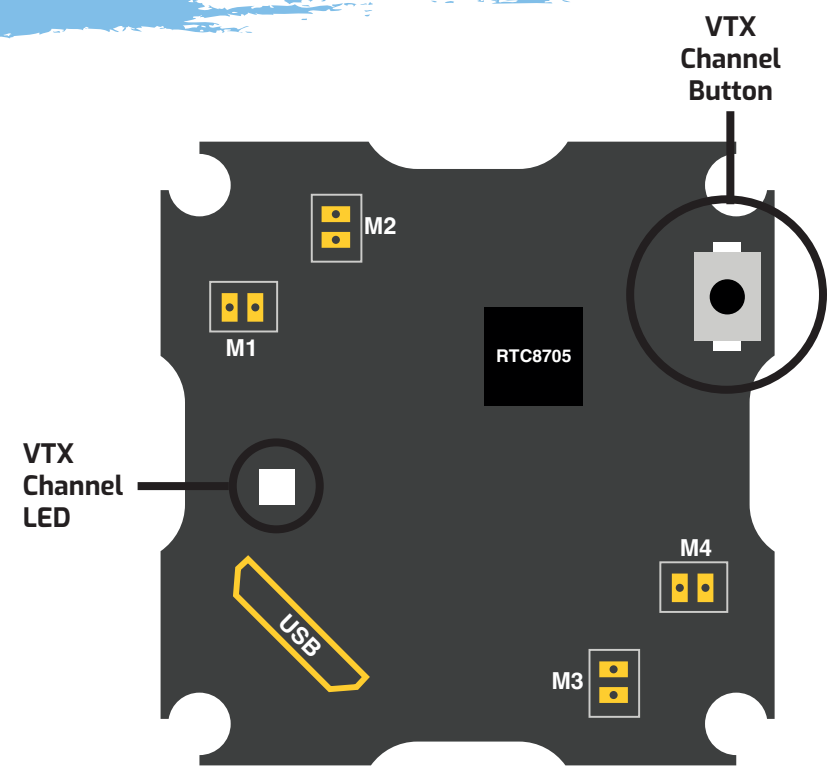

Bottom of flight controller board

### VTX channel button

Click this button to change between the VTX channels.

**NOTE:** Press and hold button and power on to put the board into direct firmware update (DFU) mode(STM32 boot mode) if you need to update the board software.

### VTX channel LED

This LED indicates the VTX frquency you have selected, see chart below.

| Channel | 5806MHZ | 5780MHZ | 5790MHZ |
|---------|---------|---------|---------|
| 5769MHZ | 5843MHZ | 5740MHZ | 5820MHZ |
| 5732MHZ | 5760MHZ | 5860MHZ |         |